# MPL szállítmány küldése

2025/07/26 14:24

A Szállítmány küldése menüpont alatt történik a küldemény feladása.

| E Demo Demó Verzió                   |                                      |                                            |                                      | 💄 demo 🔹 - 💵           |
|--------------------------------------|--------------------------------------|--------------------------------------------|--------------------------------------|------------------------|
| B Partnerek                          | 🗧 🗧 Szállítmány k                    | üldése                                     |                                      | Sùgó                   |
| 🔩 Árajánlatok 🔰 🕹                    |                                      |                                            |                                      |                        |
| Rendelések >                         | <ul> <li>Feladó adataina</li> </ul>  | ak módosítása                              |                                      |                        |
| Szállítólevél                        | Feladó                               |                                            |                                      |                        |
| Számlázás >                          | Cég alapértelmezett adatai V         | C Betöltés                                 | E-mol                                | Chemieret              |
| Online számla                        | Demo Demó Verzió                     |                                            | E-mail                               | Szervezei              |
| Proforma számla.                     | Telefonszám                          | Megállapodásszám *                         | Feladó számlaszáma                   | Irányítószám *         |
| 💼 Raktár 🔹 🔪                         | Város *                              | Cim *                                      |                                      |                        |
| Pénzügy >                            | Budapest                             | Teszt utca                                 |                                      |                        |
| 🖹 Dokumentum 💙                       | Megjegyzés                           |                                            |                                      |                        |
| iLogistic >                          |                                      |                                            |                                      | 4                      |
| 🐃 Árjegyzék 💦 🔪                      | 🗹 Módosít 🗸 Felvesz újk              | ént                                        |                                      |                        |
| 🖟 Logisztika 🔰                       |                                      |                                            |                                      |                        |
| 📜 MPL 🗸 🗸                            | Címzett                              |                                            |                                      |                        |
| Szállítmány küldése                  | Név *                                |                                            | E-ma                                 | i                      |
| Feladott szállítmányok               |                                      |                                            | I≣ Partnerek lista                   |                        |
| MPL függőben lévő szállítmányok      | Szervezet                            | Telefonszám                                | LÜA                                  |                        |
| listája                              | Országkód                            | Irányítószám *                             | Város *                              |                        |
| Technikai >                          | HU                                   |                                            |                                      |                        |
| Webshop connector                    | Cim *                                |                                            |                                      |                        |
| 🛛 Súgó 💦 💙                           | Megjegyzés                           |                                            |                                      |                        |
| Törzsadatok >                        |                                      |                                            |                                      | 4                      |
| Rendszer                             | Postapont / csomagautomata n         | eve                                        |                                      |                        |
| <ul> <li>Új bejelentkezés</li> </ul> |                                      |                                            |                                      |                        |
| Kijelentkezés                        | Szállítmány paramé                   | éterei                                     |                                      |                        |
|                                      | Címke                                | Postára adás tervezett ideje<br>2025-04-16 | Rendelésazonosító                    |                        |
|                                      | Postal cimirat formátum              | A szállítmár                               | ny együtt kézbesítendő               | Fix kézbesítés dátuma  |
|                                      | Időablak Őrzési idő                  |                                            |                                      |                        |
|                                      | ×                                    | 10 munkanap                                | ~                                    |                        |
|                                      | Csomagok                             |                                            |                                      |                        |
|                                      | A kézbesítés módja Alapszolgáltatás  |                                            |                                      |                        |
|                                      | Házhoz kézbesítés V                  | MPL Üzleti csomag                          | <ul> <li>Értéknyilvánítás</li> </ul> | Árufizetés (utánvétel) |
|                                      | Méret                                | Tömeg (g) *                                |                                      |                        |
|                                      | Többletszolgáltatások                |                                            |                                      |                        |
|                                      | Többletszolgáltatások kiválasztása * |                                            |                                      |                        |
|                                      | Egyéb megjegyzés                     |                                            |                                      |                        |
|                                      |                                      |                                            |                                      | h                      |
|                                      |                                      |                                            |                                      |                        |
|                                      | ✓ Felvesz ✓ Felvétel és vé           | degesités 🗮 Számla lista                   | 🗐 Rendelés lista                     |                        |
|                                      |                                      | Jacobia and Asta                           |                                      | 1                      |

#### Feladó adatainak módosítása

• Feladó

A legördülő mezőből válassza ki a feladót.

- Betöltés gombra kattintva betölti a cégadatokat.
- Név
  - A Feladó neve.

Mentés után a Feladó mezőben választható adat.

• E-mail

A feladó email címe.

- Szervezet A feladó cégneve.
- Telefonszám
  - A feladó kapcsolattartó telefonszáma.
- Megállapodásszám kötelezően kitöltendő mező. A Rendszer → Beállítások → Rendszerbeállítások MPL API Szállítmány küldéshez megállapodásszám mezőjébe rögzített adat.
- Feladó számlaszáma A feladó bankszámlaszáma
- Feladó címe kötelezően kitöltendő mező.
  - Irányítószám
  - Város
  - **Cím**: Közterület neve és jellege, házszám, épület, lépcsőház, emelet, ajtó.
- Megjegyzés: A feladóhoz kapcsolódó egyéb információk, megjegyzések.
- Módosít gombra kattintva a **Feladó** legördülő mezőben kiválasztott feladó adatait módosítja.
- Felvesz újként gombra kattintva újként, menti az adatokat. Az újként elmentett feladó ezután kiválasztható a Feladó mezőben és a Rendszer → Beállítások → Rendszerbeállítások MPL API terület Alapértelmezett feladó mezőjében beállítható, hogy minden szállítmány szerkesztésekor alapértelmezettként legyen kiválasztva.

### Címzett

- Név
  - Partnerek lista gombra kattina a partnernyilvántartásból kiválasztható a küldemény címzettje. A rögzített adatai automatikusan bekerülnek a mezőkbe.
- E-mail

A küldemény címzettjének email címe.

• Szervezet

A címzett cégneve.

Telefonszám

A címzett telefonszáma.

• LÜA

Lakossági ügyfél azonosító.

Országkód

A partnernyilvántartásból kiválasztott címzett cím országának 2 betűs azonosítója és cím adatai:

- Irányítószám
- Város
- Cím
- **Megjegyzés**: A címzetthez kapcsolódó egyéb információk, megjegyzések.
- Postapont / csomagautomata neve Amennyiben postapontra vagy csomagautomatába kérik a szállítmányt.

## Szállítmány paraméterei

• Címke

A küldeményhez tartozó címke szövege.

- Postára adás tervezett ideje A tényleges postáraadás dátuma. Maximum 6 hónappal lehet a rögzítési dátum utáni.
- Rendelésazonosító A küldeményhez tartozó vevői rendelés azonosítója.
- Postai címirat formátum
  - A4-es címirat
  - Egy A5-ös címirat egy A4-es lapon
  - Két A5-ös fekvő címirat egy A4-es lapon
  - A5-ös fekvő címirat,kiegészítő fülrész nélkül
  - A5-ös fekvő címirat,kiegészítő fülrésszel
  - A5-ös álló címirat,kiegészítő fülrész nélkül
  - A6-os címirat
  - Négy A6-os címirat egy A4-es lapon
- A szállítmány együtt kézbesítendő
  - Igen
  - $\circ$  Nem
- Fix kézbesítés dátuma

**Többletszolgáltatás!** A feladó meghatározhatja azt a fix napot, melyen a küldemény első kézbesítését megkísérli a Posta.

A meghatározott nap legkorábban a feladást követő második, míg a legkésőbbi a tizedik munkanap lehet. (max. 10 karakter)

Időablak

**Többletszolgáltatás!** Kizárja a szombati kézbesítés többletszolgáltatást. Használata együtt jár az 1 munkanapos időgarancia igénybevételével.

- Őrzési idő: Sikertelen kézbesítés esetén küldemény ennyi napig marad a postán.
  - 0 munkanap
  - 5 munkanap
  - 10 munkanap

#### Csomagok

- A kézbesítés módja
  - Házhoz kézbesítés
  - PostaPont
  - Csomagautomata
  - Postán maradó
- Alapszolgáltatás
  - MPL üzleti csomag
  - MPL postacsomag
- Értéknyilvánítás Többletszolgáltatás!
- Árufizetés (utánvétel) Többletszolgáltatás!
- Méret Csomagautomata kézbesítési mód esetén kötelező!
  - Kicsi (31x7x25 cm)
  - Közepes (50x16x31 cm)
  - Nagy (50x35x31 cm)
  - PRINT
  - PACK
- Tömeg (g)

A küldemény súlya, grammban megadva.

- Többlet szolgáltatások
  - Terjedelmes
  - Tértivevény
  - Saját kézbe
  - Garantált 1 nap
  - Szombati kézbesítés
  - Címzett fizet
  - Törékeny
- Egyéb megjegyzés
- Funkció gombok
  - Felvétel és véglegesítés

From: https://doc.evir.hu/ - **eVIR tudásbázis** 

Permanent link: https://doc.evir.hu/doku.php/evir:mpl:szallitmany\_kuldese

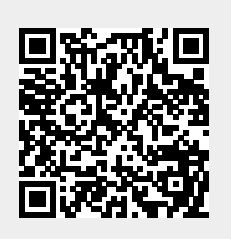

Last update: 2025/04/16 15:06